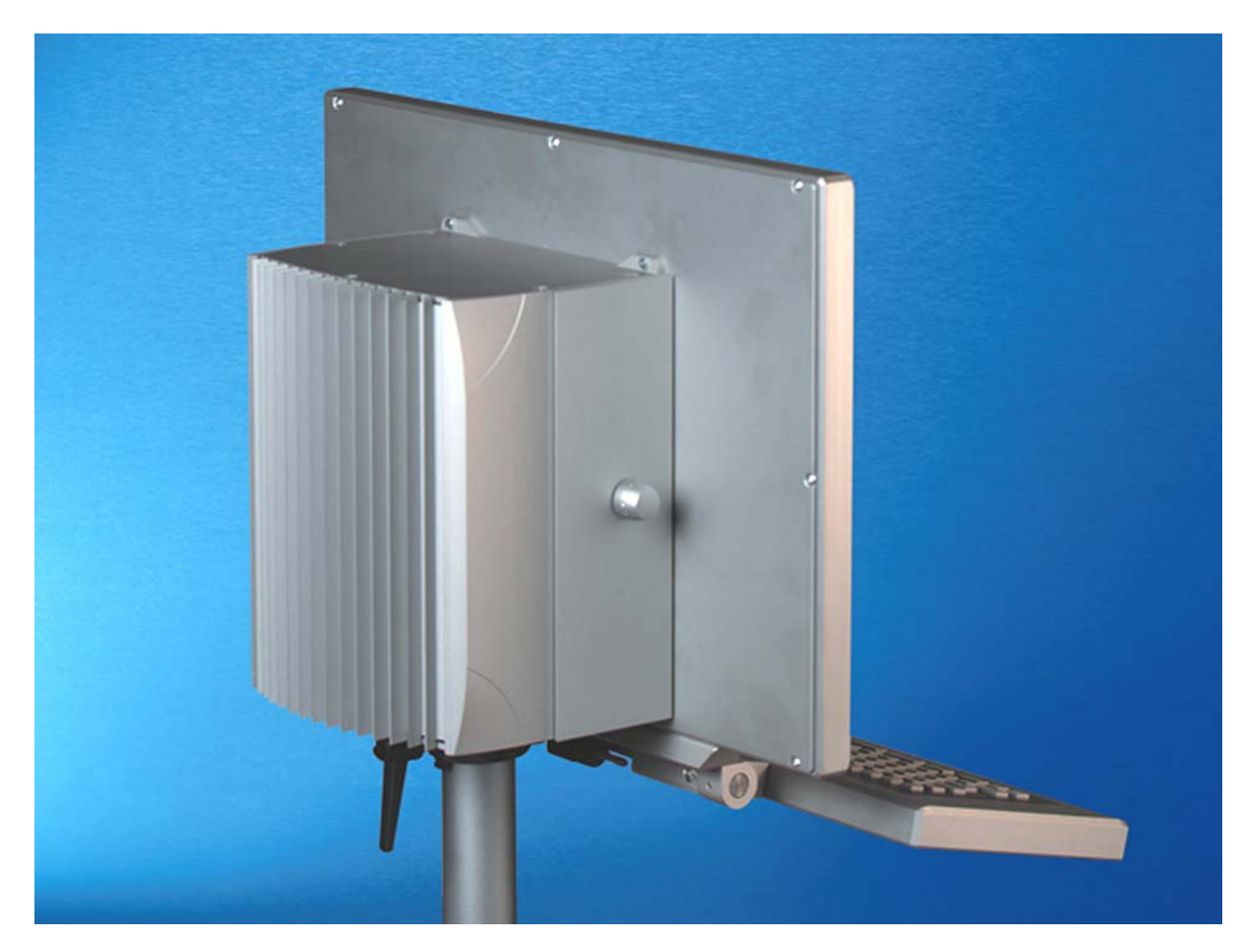

Installation and Operating instructions for

# Panel-PC CP71xx

Version: 1.4 Date: 2007-11-08

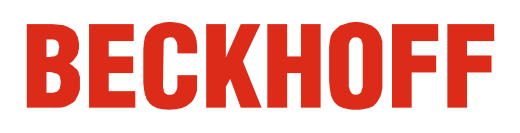

# **Table of contents**

| 1. | General Notes                                               | 3      |
|----|-------------------------------------------------------------|--------|
|    | Notes on the documentation                                  | 3      |
|    | Liability conditions                                        | 3      |
|    | Description of safety symbols                               | 3      |
|    | Basic safety measures                                       | 4      |
|    | Operator's obligation to exercise diligence                 | 5      |
|    | Operator requirements                                       | 5      |
| 2. | Product Description                                         | 6      |
|    | Appropriate Use                                             | 6      |
|    | Structure                                                   | 6      |
|    | Access to the drives                                        | 7      |
|    | Interfaces                                                  | 8      |
|    | USB interfaces                                              | 8      |
|    | Network connection                                          | ŭ<br>o |
|    | DVI-I interface (in use)                                    | c<br>R |
|    | USB interface (in use)                                      | 8      |
|    | Serial interface (in use)                                   | 8      |
|    | Protective Earthing                                         | 8      |
| _  | Additional plug-in cards (optional)                         | 8      |
| 3. | Installation Instructions                                   | 9      |
|    | Transport and Unpacking                                     | 9      |
|    | Transport                                                   | 9      |
|    | Unpacking                                                   | 9      |
|    | Installation of the PC<br>Bower Supply Connection           | 10     |
|    | Floctrical data                                             | 11     |
|    | Pin assignment of the connector                             | 11     |
|    | Fitting the cable                                           | 12     |
|    | Assembling the connector                                    | 12     |
|    | Connecting Power Supply                                     | 13     |
|    | Cable Cross Sections                                        | 13     |
|    | PC_ON, Power-Status                                         | 13     |
|    | Wiring diagram                                              | 13     |
|    | Connecting devices                                          | 14     |
|    | Protective Earthing                                         | 14     |
|    | Check voltage rating and connect                            | 14     |
| 4. | Operating Instructions                                      | 15     |
|    | Switching the Industrial PC on and off                      | 15     |
|    | First switching on and driver installation                  | 15     |
|    | Keyboard codes                                              | 16     |
|    | Servicing and maintenance                                   | 18     |
|    | Cleaning the Industrial PC                                  | 18     |
|    | Replacing the battery on the motherboard                    | 18     |
|    | Servicing<br>Replacing the fluorescent lamps in the display | 10     |
|    | Lamp sets                                                   | 19     |
|    | Emergency procedures                                        | 19     |
|    | Shutting down                                               | 19     |
|    | Disposal                                                    | 19     |
| 5. | UPS Software Components (optional)                          | 20     |
|    | Installation on the PC                                      | 20     |
|    | Help files                                                  | 20     |

| 6. Troubleshooting                                                  | 21 |
|---------------------------------------------------------------------|----|
| Fault correction                                                    | 21 |
| Service and Support                                                 | 22 |
| Beckhoff's branch offices and representatives                       | 22 |
| Beckhoff headquarters                                               | 22 |
| Beckhoff Support                                                    | 22 |
| Beckhoff Service                                                    | 22 |
| 7. Assembly dimensions                                              | 23 |
| 8. Appendix                                                         | 24 |
| Technical data                                                      | 24 |
| Approvals                                                           | 24 |
| FCC: Federal Communications Commission Radio Frequency Interference | )  |
| Statement                                                           | 24 |
| FCC: Canadian Notice                                                | 24 |

## **General Notes**

### Notes on the documentation

This description is only intended for the use of trained specialists in control and automation engineering who are familiar with the applicable national standards. It is essential that the following notes and explanations are followed when installing and commissioning these components.

### Liability conditions

The responsible staff must ensure that the application or use of the products described satisfy all the requirements for safety, including all the relevant laws, regulations, guidelines and standards.

The documentation has been prepared with care. The products described are, however, constantly under development. For this reason, the documentation may not always be have been fully checked for consistency with the performance data, standards or other characteristics described. None of the statements in this manual represent a guarantee for as set out in § 443 of the German Civil Code or a statement about the assumed use according to the contract as set out in § 434 para. 1 clause 1 no. 1 of the German Civil Code. In the event that it contains technical or editorial errors, we retain the right to make alterations at any time and without warning. No claims for the modification of products that have already been supplied may be made on the basis of the data, diagrams and descriptions in this documentation.

© This documentation is protected by copyright. Any reproduction or third party use of this publication, whether in whole or in part, without the written permission of Beckhoff Automation GmbH, is forbidden.

### **Description of safety symbols**

The following safety symbols are used in this operating manual. They are intended to alert the reader to the associated safety instructions.

This symbol is intended to highlight risks for the life or health of personnel.

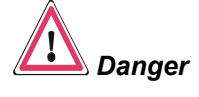

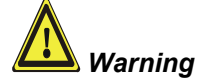

This symbol is intended to highlight risks for equipment, materials or the environment.

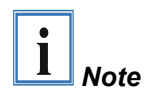

This symbol indicates information that contributes to better understanding.

### **Basic safety measures**

Only switch the PC off after closing the software

Warning

Before the Industrial PC is switched off, software that is running must be properly closed.

Otherwise it is possible that data on the hard disk is lost. Please read the section on *Switching the Industrial PC on and off.* 

**Switch off all parts of the equipment, then uncouple the fieldbus!** Before opening the housing of the PC, and whenever the PC is being used for purposes other than plant control, such as during functional tests following repair, all parts of the equipment must first be switched off, after which the Industrial PC can be uncoupled from the plant.

Pulling out the fieldbus connection plug uncouples the PC (optional).

Items of equipment that have been switched off must be secured against being switched on again.

The Industrial PC's power supply unit must be supplied with 24  $V_{DC}$ .

#### Do not exchange any parts when under power!

When components are being fitted or removed, the supply voltage must be switched off.

Fitting work on the Industrial PC can result in damage:

- If metal objects such as screws or tools fall onto operating circuit boards.
- If connecting cables internal to the PC are removed or inserted during operation.
- If plug-in cards are removed or inserted when the PC is switched on.

### **Operator's obligation to exercise diligence**

The operator must ensure that

- the Industrial PC is only used for its intended use (see also Product Description chapter).
- the Industrial PC is in a sound condition and in working order • during operation.
- the operation manual is in good condition and complete, and always available for reference at the location of the Industrial PC.
- the Industrial PC is operated, maintained and repaired only by sufficiently qualified and authorized personnel.
- the personnel is instructed regularly about relevant occupational safety and environmental protection aspects, and is familiar with the operating manual and in particular the safety notes contained herein.
- none of the safety and warning notes attached to the Industrial PC are removed, and that all notes remain legible.

National regulations Depending on the type of machine and plant in which the Industrial PC is depending on the machine being used, there will be national regulations for the control of such machines and plant that the operator must observe. These regulations cover, amongst other things, the intervals between inspections of the controller.

The operator must initiate such inspections in good time.

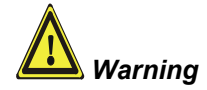

type

Only trained persons may open the Industrial PC housing! The operator is responsible for ensuring that only trained electrical staff opens the housing of the Industrial PC.

Procedure in the event of a fault

In the event of a fault in the Industrial PC, appropriate measures can be determined with the aid of the list in the Fault correction section.

### **Operator requirements**

| Read the operating | Every user of the Industrial PC must have read these operating |
|--------------------|----------------------------------------------------------------|
| instructions       | instructions.                                                  |

Software knowledge

Every user must be familiar with any of the functions of the software installed on the PC that he can reach.

# **Product Description**

### **Appropriate Use**

The water protected Panel-PC CP71xx with plug-in card motherboard is designed for mounted behind a Beckhoff Control Panel.

### Structure

rear.

Rear view of the CP71xx

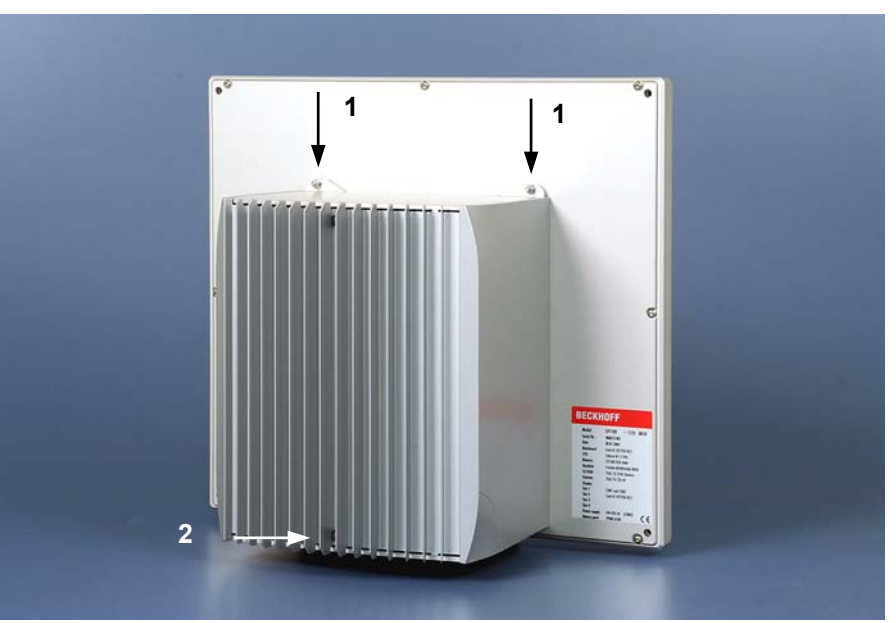

#### Opening the housing

Internal view of the PC

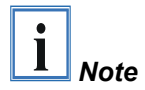

The position of the screws varies according to the position of the mounting arm.

In order to open the PC housing, first remove the two M4 screws (1) using a combination wrench SW 7 and the Allen screw (2) using a No.2 Allen key (see photo above). The cover of the housing can then be removed to the

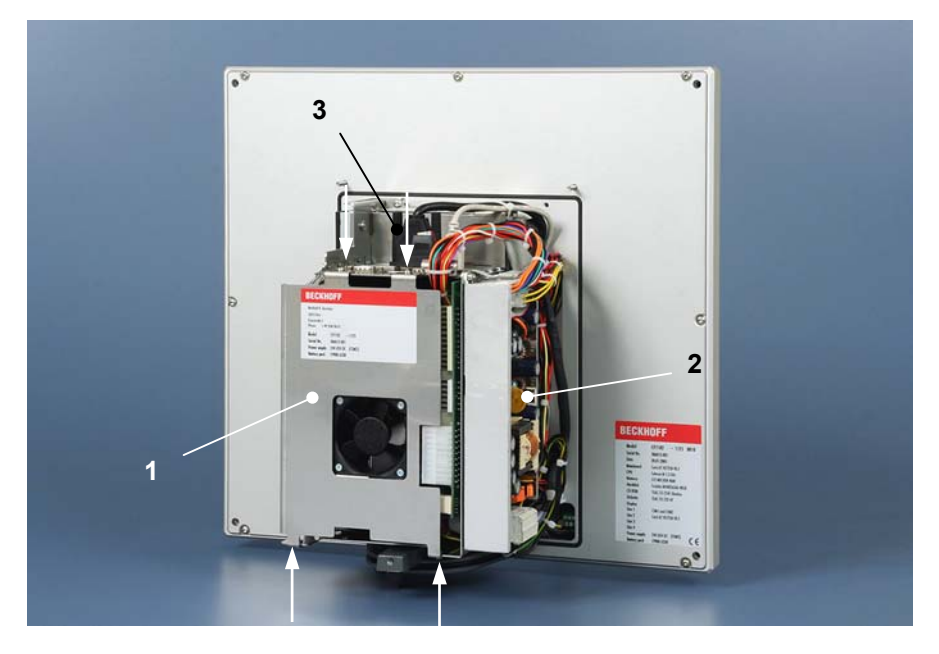

Removing the outer housing provides access to the inner chassis (1), the power supply unit (2) and the interfaces (3) of the PC. The inner chassis is fastened with 4 crosshead screws (see arrows).

CP71xx

Rapid access to integrated components

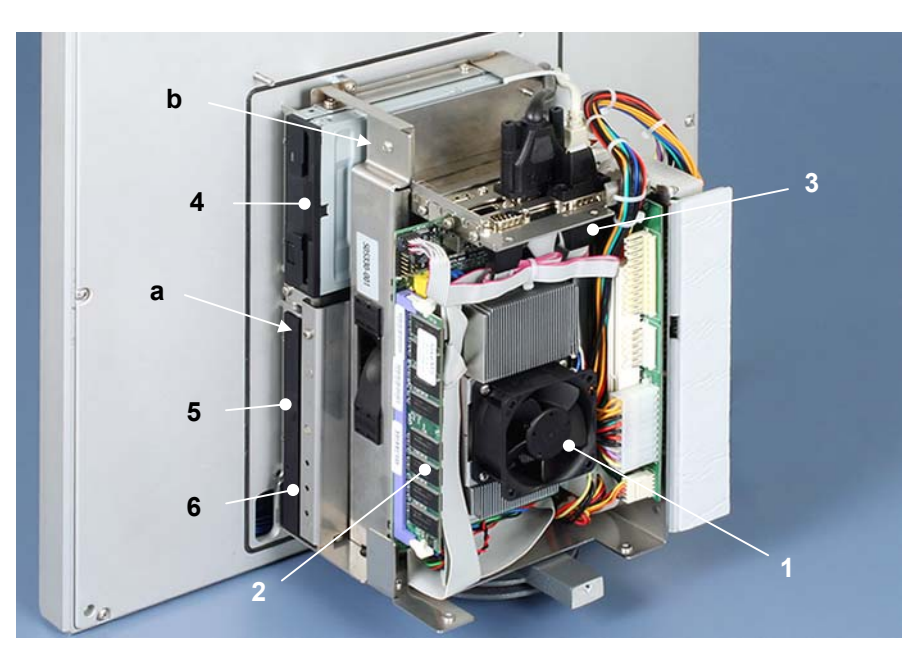

After removing the fastening screws the inner chassis can be taken off, thus providing access to the processor with cooling ribs and fan (1), memory (2), plug-in cards (3), floppy disk drive (4), CD-ROM drive (5) (optional) and Status-LEDs (6).

After unscrewing the crosshead screw (**a**) and removing the sheet metal cover you can pull out the CD-ROM drive.

Unscrewing the crosshead-screw  $({\bf b})$  and removing the card holder allows access to the free slot.

#### Access to the drives

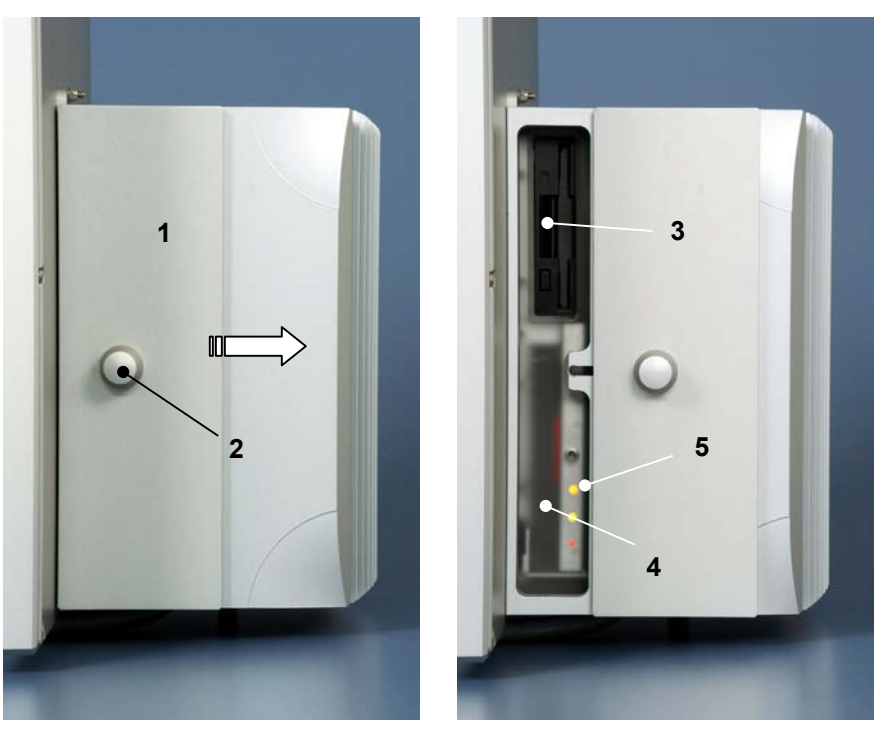

Side view of the Panel PC

Opening the side door

Unlock the side door (1) through tricks of the button (2) and then push the door to the side.

After opening the side door you have access to the floppy disk drive (**3**), the CD-ROM drive (**4**) (optional) and the Status-LEDs with Reset button (**5**).

Interfaces to the add-on Panel PC CP71xx

### Interfaces

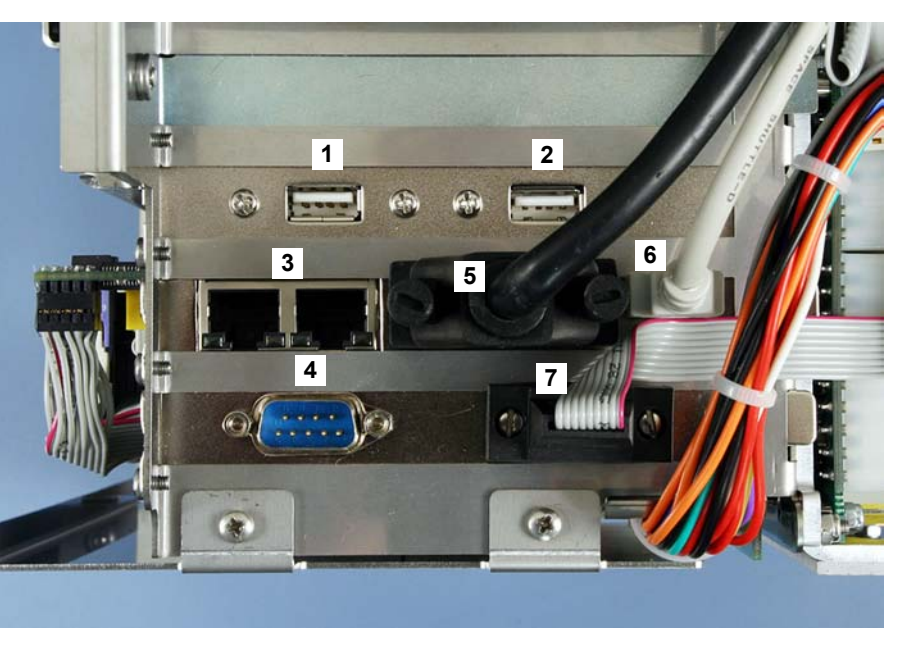

|                     | USB interfaces                                                                                                    |  |  |
|---------------------|----------------------------------------------------------------------------------------------------|--|--|
| USB1, USB2          | The two USB interfaces (1) and (2) are used for connecting peripheral devices with USB port. USB 2.0 standard is supported.                                             |  |  |
|                     | Network connection                                                                                                    |  |  |
| Network             | Two 10/100 Base-T RJ-45 connectors ( <b>3</b> ) allow the PC to be connected to a Local Area Network (LAN).                                                             |  |  |
|                     | Serial interface                                                                                                    |  |  |
| RS 232<br>COM1      | The Industrial PC CP71xx has one available serial RS232 interface COM1 (4) which is connected to a 9-pin SUB-D pin connector.                                           |  |  |
|                     | DVI-I interface (in use)                                                                                                    |  |  |
| DVI                 | The DVI-I interface (5) is used for connecting the Control Panel.                                                                                                    |  |  |
|                     | USB interface (in use)                                                                                                    |  |  |
| USB3                | An additional USB-interface (6) is used for connecting the Control Panel.                                                                                               |  |  |
|                     | Serial interface (in use)                                                                                                    |  |  |
| RS 232<br>COM2      | The serial interface COM2 (7), using the type RS232, is used for connecting the power supply unit.                                                                      |  |  |
|                     | Protective Earthing                                                                                                    |  |  |
| Protective Earthing | The earthing of the PC is established via the power supply cable.                                                                                                    |  |  |
|                     | Additional plug-in cards (optional)                                                                                                    |  |  |
| Type plate          | There is a type plate at the housing of the Industrial PC which provides information about the hardware configuration of the Industrial PC at the time it was supplied. |  |  |

# **Installation Instructions**

Please also refer to chapter General Notes.

### **Transport and Unpacking**

The specified storage conditions must be observed (see chapter *Technical data*).

#### Transport

Despite the robust design of the unit, the components are sensitive to strong vibrations and impacts. During transport, your Industrial PC should therefore be protected from excessive mechanical stress. Therefore, please use the original packaging.

# Marning

Danger of damage to the unit!

If the device is transported in cold weather or is exposed to extreme variations in temperature, make sure that moisture (condensation) does not form on or inside the device.

Prior to operation, the unit must be allowed to slowly adjust to room temperature. Should condensation occur, a delay time of approximately 12 hours must be allowed before the unit is switched on.

### Unpacking

Proceed as follows to unpack the unit:

- 1. Remove packaging.
- 2. Do not discard the original packaging. Keep it for future relocation.
- 3. Check the delivery for completeness by comparing it with your order.
- 4. Please keep the associated paperwork. It contains important information for handling the unit.
- 5. Check the contents for visible shipping damage.
- 6. If you notice any shipping damage or inconsistencies between the contents and your order, you should notify Beckhoff Service.

### Installation of the PC

The Panel PC series CP71xx is designed for mounting arm installation. A Control Panel is installed in the front of the Panel PC.

The ambient conditions specified for operation must be observed (see the section *Technical data*).

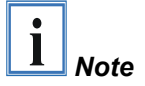

When the unit is installed in an enclosure, adequate space for ventilation and for opening the PC must be provided.

Please note the following points during installation of the PC:

- Position the PC in such a way that reflections on the screen are avoided as far as possible.
- Use the position of the screen as a guide for the correct installation height; it should be optimally visible for the user at all times.
- The PC should not be exposed to direct sunlight.

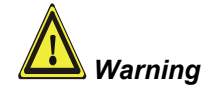

Extreme environmental conditions should be avoided as far as possible. Protect the rear of your PC from dust, humidity and heat.

The clearance above and below the housing must be at least 50 cm in order to ensure adequate ventilation of the PC.

The cooling ribs of the PC must not be covered.

### **Power Supply Connection**

Supplied mains power unit The Industrial PC is fitted with a 24 V<sub>DC</sub> power supply unit .

Optional an uninterruptible power supply (UPS) can be realized using the battery pack C9900-U330.

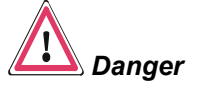

#### Danger of Explosion if using other battery packs!

#### **Electrical data**

Input voltage: Current consumption: Power consumption: 22 – 30 V DC 10 A (22 V) 150 W (max.)

Current carrying capacity of the 24 V power supply unit

| Output voltages from<br>the 24 V power supply<br>unit | Current loading<br>maximum |
|-------------------------------------------------------|----------------------------|
| + 5 V                                                 | 14 A                       |
| - 5 V                                                 | 0,3 A                      |
| + 12 V                                                | 12 A                       |
| - 12 V                                                | 0,5 A                      |
| + 3,3 V                                               | 12 A                       |
| 5 V VSB                                               | 1,5 A                      |

#### Pin assignment of the connector

The Industrial PC is connected to the power supply and to the external switch for shutting on and off via the 7-pole plug connector.

Pin assignment for connecting the switch, the power supply and the battery pack (optional)

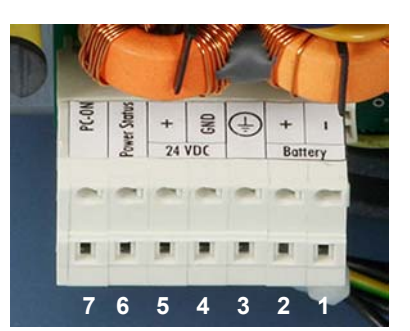

| Pin | Function                  |                      |  |
|-----|---------------------------|----------------------|--|
| 1   | - Alder Deale (with LIDC) |                      |  |
| 2   | +                         | AKKU-PACK (WITH UPS) |  |
| 3   | Ð                         |                      |  |
| 4   | -                         | 24 V DC power supply |  |
| 5   | +                         |                      |  |
| 6   | Power-Status              |                      |  |
| 7   | PC_ON                     |                      |  |

### Fitting the cable

Wiring in accordance with wiring diagram

Fit the cables for the power supply of the Industrial PC, the connection of the battery pack as well as the connection of the power-switch in accordance with the wiring diagram, using the included material for assembling the connectors.

### Assembling the connector

The connector is specified for 16 A and can lift conductive cross-sections until 2,5  $\mbox{mm}^2.$ 

Fitting the connector to the cable:

Strip insulation from the cable ends

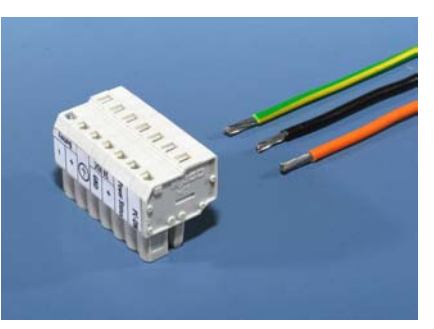

Strip insulation from the cable ends (Length of stripped conductor is 8 - 9 mm).

Insert cable ends

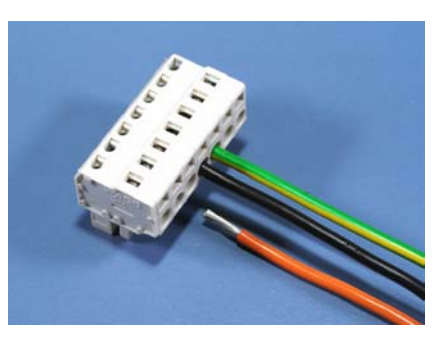

Insert the stripped cable ends into the opening of the terminal of the 7 -pole connector in accordance with the wiring diagram.

### **Connecting Power Supply**

The external wiring consists of the connection of the power supply, the battery pack (optional) and the connection of customized components for shutting down the PC.

### **Cable Cross Sections**

For the connection of the power supply, wiring with a cable-cross-section of 1,5 mm<sup>2</sup> must be used.

With bigger distances between voltage source and PC, you take the voltage drop as a function of the cable-cross-section as well as voltage fluctuations of your distribution voltage into account, so that is secured that the voltage doesn't fall under 22 V at the power supply.

Insert Fuse

Note cable cross sections,

avoid voltage drop!

#### The power supply must be protected with maximum 16 A.

#### PC\_ON, Power-Status

The circuit for shutting down the Industrial PC is realized using the inputsignal **PC\_ON** and the output-signal **Power-Status**:

- The PC starts shutting down if 24 V exists at **PC\_ON**, for example using a switch.
- After shutting down, the output-voltage of 24 V at **Power-Status** is switched to 0 V. This allows for example connecting an air gap switch for disconnecting the system from power supply.

### Wiring diagram

Wiring according to the wiring diagram (the circuit of PC\_ON and Power-Status is symbolical):

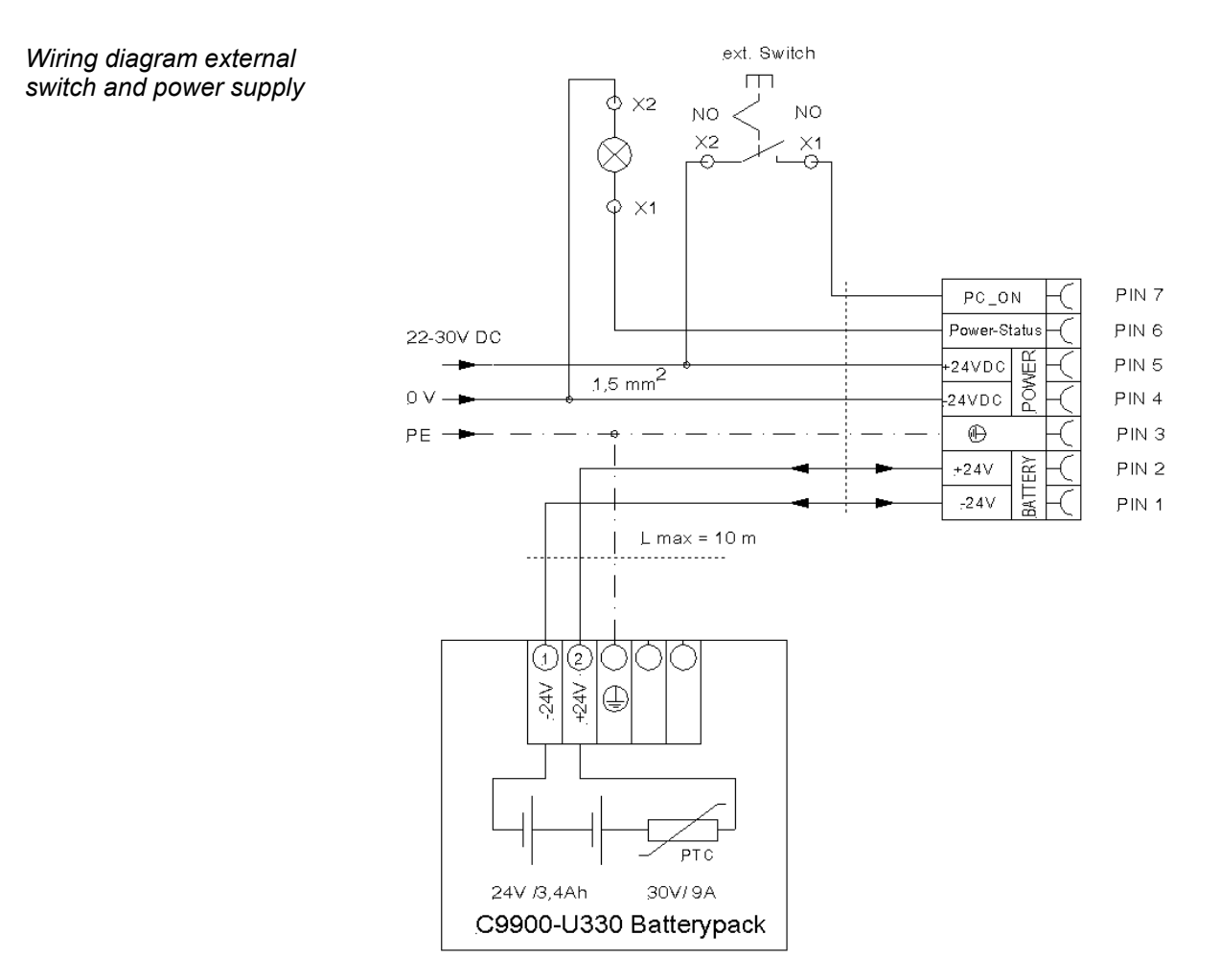

CP71xx

Warning

### **Connecting devices**

The power supply plug must be withdrawn!

Please read the documentation for the external devices prior to connecting them.

During thunderstorms, plug connector must neither be inserted nor removed.

When disconnecting a plug connector, always handle it at the plug. Do not pull the cable!

#### **Connecting cables**

The connections are located behind the outer housing of the Industrial PC and are documented in the *Product Description* chapter.

When connecting the cables to the Industrial PC, proceed according to the following sequence:

- Switch off all the devices that are to be connected.
- Disconnect all the devices that are to be connected from the power supply.
- Connect all the cables between the Industrial PC and to the devices that are to be connected.
- Connect all data transfer cables (if present) to the appropriate plug-in receptacles of the data/telecommunication networks.
- Reconnect all devices to the power supply.

#### **Protective Earthing**

Protective Earthing

The earthing of the PC is established via the power supply cable.

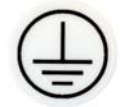

#### Check voltage rating and connect

#### Fitted with the 24 $V_{DC}$ power supply unit:

- 1. Check that the external power supply is providing the correct voltage.
- 2. Insert the power supply cable that you have assembled (see the section *Fitting the cable*) into the Industrial PC's power supply socket. Then connect it to your external 24 V power supply.

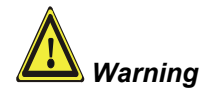

If a 24 V UPS is installed, the same type of rechargeable battery must be used.

# **Operating Instructions**

### Switching the Industrial PC on and off

| Switch on                          | The Industrial PC does not have its own mains switch. The Industrial PC will start when the equipment is switched on, or when it is connected to the power supply.                                                                                                    |
|------------------------------------|----------------------------------------------------------------------------------------------------|
| Shutting down and<br>switching off | When the plant is switched off, or when it is disconnected from its power supply, the Industrial PC will be switched off.                                                                                                    |
|                                    | Control software such as is typically used on Industrial PCs permits various users to be given different rights. A user who may not close software may also not switch the Industrial PC off, since data can be lost from the hard disk by switching off while software is running.                                                                                     |
| Warning                            | <b>First shut down, then switch off the PC!</b><br>If the Industrial PC is switched off as the software is writing a file to the<br>hard disk, the file will be destroyed. Control software typically writes<br>something to the hard disk every few seconds, so that the probability of<br>causing damage by switching off while the software is running is very high. |
| Warning                            | When you have shut down the Industrial PC, you have to switch off power supply for at least 10 seconds before rebooting the system.<br>After resetting power supply the PC will start booting automatically.                                                                                                    |
|                                    |                                                                                                    |

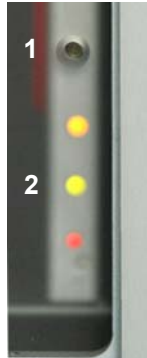

LEDs Thre

Three LEDs are located next to the Reset button (2). The red LED signalizes hard disk activity, the green LED signalizes the presence of the voltage supply, while the yellow LED indicates Turbo operation.

### First switching on and driver installation

When you switch on the Industrial PC for the first time, the pre-installed operating system (optional) will be started. In this case, all the required drivers for any additional, optional hardware components ordered with the PC will already have been installed.

If the PC was ordered without operating system, you have to install the operating system and the driver software for any auxiliary hardware yourself. Please follow the instructions in the documentation for the operating system and the additional devices.

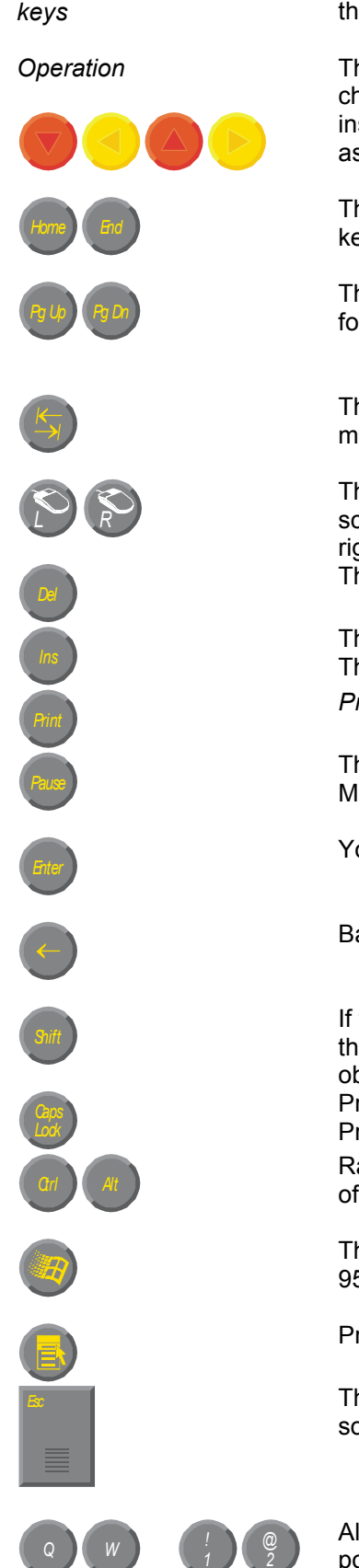

### **Keyboard codes**

*Type-dependent number of* Depending on the precise type, the Control Panel can have fewer keys than those described here.

The cursor is the blinking character that marks the point at which the next character entered will be displayed. The cursor is also known as the insertion point. The cursor keys each move the cursor one place in the associated direction.

The Home key moves the cursor to the beginning of the line, while the End key moves it to the end of the line.

The *Pg Up* key scrolls one page back, the *Pg Dn* key scrolls one page forward.

The Tab key takes the cursor to the next input field, while Shift and Tab moves to the previous input field.

The mouse cursor can be moved over the screen with the aid of the touch screen or of the touch pad (optional). The keys correspond to the left and right hand keys of a Microsoft mouse. The *Del* key deletes the character to the right of the cursor.

The *Ins* key causes characters to the right of the cursor to be overwritten. The overwrite mode is cancelled by pressing the key again. *Print-Screen* prints a hard copy of a text screen on the printer.

The Pause key stops the computer until another key is pressed (only under MS-DOS).

Your input is confirmed with the Enter key.

Backspace deletes the character to the left of the cursor.

If the Shift key is pressed at the same time as another key, then instead of the numbers you obtain the character printed above the number, and you obtain upper case letters instead of lower case letters. Pressing the *Caps Lock* key once activates and locks the *Shift* key.

Pressing the Shift key cancels this function.

Rather like the effect of the *Shift* key, *Ctrl* and *Alt* also change the meaning of another key that is pressed at the same time.

This key brings up the Start menu of the operating system in use (Windows 95, 98, ME, NT, 2000, XP).

Pressing this key opens the property sheet of the active (or marked) object.

The *Esc* key has the effect of closing dialog windows and of interrupting some of the computer's working operations.

All other keys bring the character printed on them onto the display at the position of the cursor.

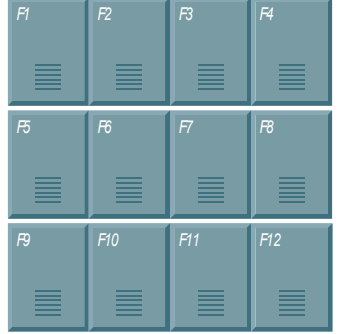

The meaning of the function keys, *F1* to *F10*, is determined by the software and is displayed at the bottom edge of the display.

| Einschub | Einschub | Enschub  | Einschub |
|----------|----------|----------|----------|
| Streifen | Streifen | Streifen | Streifen |
| •        | •        | •        | •        |

The function of the special keys above the display is also determined by the software. The function is displayed at the top edge of the display. The special keys each have an orange LED controlled by the software.

### Servicing and maintenance

Please also refer to chapter General Notes.

#### **Cleaning the Industrial PC**

Switch off the Industrial PC and all connected devices, and disconnect the Industrial PC from the power supply.

The Industrial PC can be cleaned with a soft, damp cloth. Do not use any aggressive cleaning materials, thinners, scouring material or hard objects that could cause scratches.

### Replacing the battery on the motherboard

A used battery on the motherboard has to be replaced according to the rules of the board manufacturer.

Danger of Explosion if battery is incorrectly replaced. Replace only with same or equivalent type recommended by the manufacturer. Dispose of used batteries according to the manufacturer's instructions.

### Servicing

The Industrial PC requires no maintenance.

#### Replacing the fluorescent lamps in the display

Since fluorescent lamps represent a consumable item in a display, they must be replaced after a few years, depending on the number of operating hours.

The fluorescent lamps of the 12 inch and 15 inch displays can be replaced by a **technically competent person**.

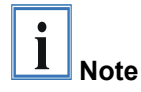

Replacement for the 12 inch display

Replacement of the fluorescent lamps may require partial disassembly of the display!

First release the screw (2) with a small Philips screwdriver, then tilt the fluorescent tubes with their brackets (1) carefully outwards.

After the exchange of the fluorescent lamps the installation takes place in reverse order.

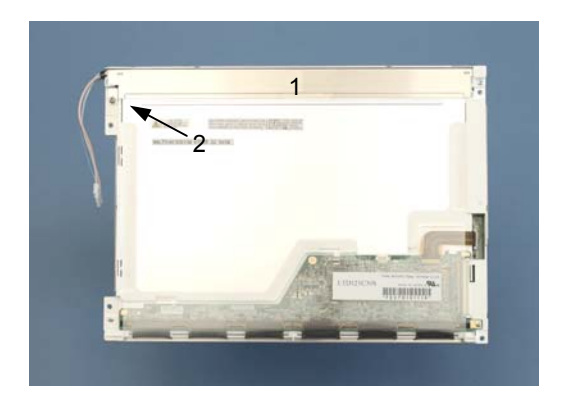

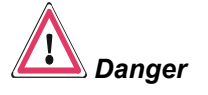

Danger

Replacement for the 15 inch display

First release the two screws (1) and (2) with a small Philips screwdriver, then carefully pull out the fluorescent lamps in direction of the arrows.

After the exchange of the fluorescent lamps the installation takes place in reverse order.

| 1 |          | _  |                    |
|---|----------|----|--------------------|
|   | <u> </u> | -C |                    |
|   | 2        | -  | CORF.)             |
|   |          |    | PARTE LOF GUE PERS |

#### Lamp sets

| Order number | Background illumination unit for |  |
|--------------|----------------------------------|--|
| C9900 - L364 | 12 inch TFT display LTD121C30S   |  |
| C9900 - L366 | 15 inch TFT display LQ150X1LW71N |  |

### **Emergency procedures**

In case of fire, the control panel should be extinguished with powder or nitrogen.

### Shutting down

#### Disposal

Dismantling the Industrial PC

Observe national electronics scrap regulations The device must be fully dismantled in order to dispose of it. The housing can be sent for metal recycling.

Electronic parts such as disk drives and circuit boards must be disposed of in accordance with national electronics scrap regulations.

# **UPS Software Components (optional)**

| Installing the UPS driver software | For operating the power supply unit as a UPS, the UPS driver software and the associated UPS driver must be installed on the Industrial PC.                                                                                                    |  |  |
|------------------------------------|----------------------------------------------------------------------------------------------------|--|--|
|                                    | On delivery of the Beckhoff Industrial PC with operating system the software is already installed. Should the software not be installed on your PC, the drivers can be installed from the driver CD provided.                                                              |  |  |
|                                    | Installation on the PC                                                                                                    |  |  |
| Installation                       | To install the UPS driver software, execute file<br><b>Beckhoff_UPS_vx.xx.exe</b> from the subdirectory of <b>UPS\</b> from the<br>CD provided on the Industrial PC (Driver-archive for the Industrial-PC,<br>C9900-S700-xxxx).                                            |  |  |
|                                    | The program is self-extracting and will guide the user through the installation routine.                                                                                                    |  |  |
|                                    | Help files                                                                                                    |  |  |
| Beckhoff Information<br>System     | The driver software comes with a detailed help function.<br>The help files can be called up either directly from the configuration register<br>by clicking the Help button, or under via <i>Start &gt; Programs &gt; Beckhoff &gt;</i><br><i>UPS software components</i> . |  |  |

# Troubleshooting

Please also refer to the section General Notes.

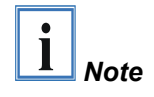

Pixel errors in the TFT display are production-caused and represent no complaint-reason!

### **Fault correction**

| Fault                                                                                                    | Cause                                                                                           | Procedure                                            |
|----------------------------------------------------------------------------------------------------|-------------------------------------------------------------------------------------------------|------------------------------------------------------|
| Nothing happens after the Industrial PC has been switched on                                                                                     | No power supply to the<br>Industrial PC                                                         | Check power supply cable                             |
|                                                                                                    | Other cause                                                                                     | Call Beckhoff Service                                |
| The Industrial PC does not boot<br>fully                                                                                                    | Floppy disk or CD in the drive                                                                  | Remove floppy disk or CD and press any key           |
|                                                                                                    | Setup settings are incorrect                                                                    | Check the setup settings                             |
|                                                                                                    | Other cause                                                                                     | Call Beckhoff Service                                |
| Computer boots, software starts,<br>but control does not operate<br>correctly                                                                    | Cause of the fault is either in the software or in parts of the plant outside the Industrial PC | Call the manufacturer of the machine or the software |
| Floppy disk or CD access error                                                                                                    | Faulty disk or CD                                                                               | Check disk or CD in another drive                    |
|                                                                                                    | Faulty disk drive                                                                               | Call Beckhoff Service                                |
| The Industrial PC functions only<br>partially or only part of the time, e.g.<br>no or dark picture, but disk drive<br>responds when switching on | Defective components in the Industrial PC                                                       | Call Beckhoff Service                                |

### Service and Support

Beckhoff and their partners around the world offer comprehensive service and support, making available fast and competent assistance with all questions related to Beckhoff products and system solutions.

#### Beckhoff's branch offices and representatives

Please contact your Beckhoff branch office or representative for <u>local</u> <u>support and service</u> on Beckhoff products!

The addresses of Beckhoff's branch offices and representatives round the world can be found on her internet pages: http://www.beckhoff.com

You will also find further documentation for Beckhoff components there.

#### **Beckhoff headquarters**

Beckhoff Automation GmbH Eiserstraße 5 D-33415 Verl Germany

| Phone:  | +49(0)5246/963-0   |
|---------|--------------------|
| Fax:    | +49(0)5246/963-198 |
| e-mail: | info@beckhoff.com  |

### **Beckhoff Support**

Support offers you comprehensive technical assistance, helping you no only with the application of individual Beckhoff products, but also with other, wide-ranging services:

- world-wide support
- design, programming and commissioning of complex automation systems
- and extensive training program for Beckhoff system components

| Hotline: | +49(0)5246/963-157   |
|----------|----------------------|
| Fax:     | +49(0)5246/963-9157  |
| e-mail:  | support@beckhoff.com |

#### **Beckhoff Service**

The Beckhoff Service Center supports you in all matters of after-sales service:

- on-site service
- repair service
- spare parts service
- hotline service

| Hotline: | +49(0)5246/963-460   |
|----------|----------------------|
| Fax:     | +49(0)5246/963-479   |
| e-mail:  | service@beckhoff.com |

Quote the project number

If servicing is required, please quote the **project number** of your Industrial PC.

# Assembly dimensions

The illustrations show the measurements of the Panel-PCs. Please refer to the tables for the dimensions of the Control Panel. All Dimensions in mm.

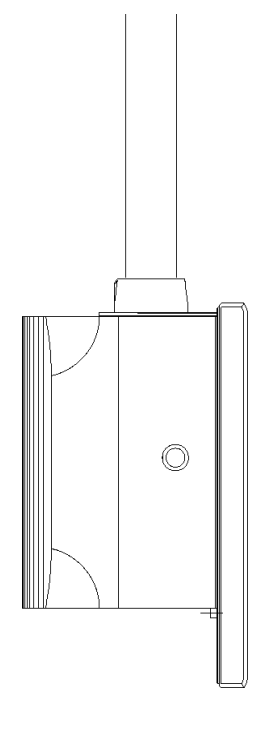

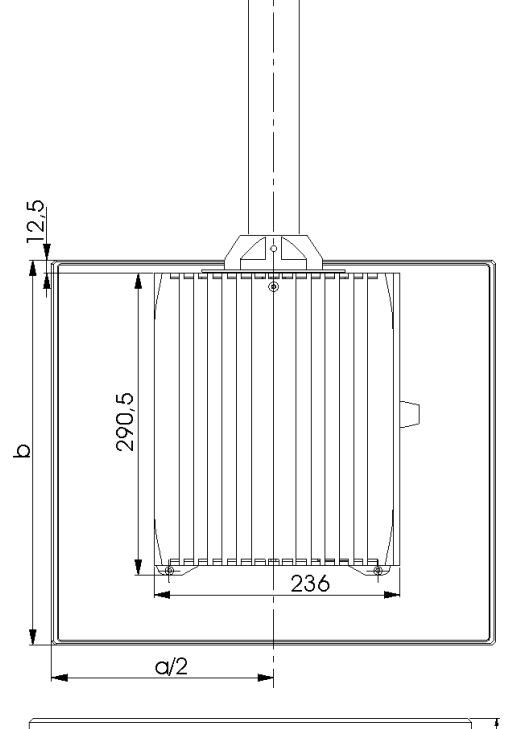

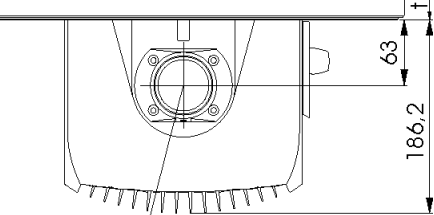

Mounting arm Rolec

| Display only            | Dimensions    |             | а     | b     | t    |
|-------------------------|---------------|-------------|-------|-------|------|
| -1 - 5 - 5              | CP7100        | 10" Display | 353,8 | 308,3 | 29,5 |
|                         | CP7101        | 12" Display | 353,8 | 326,3 | 29,5 |
|                         | CP7102        | 15" Display | 426   | 395   | 30,5 |
|                         | CP7103        | 19" Display | 504   | 455   | 47   |
|                         |               |             |       |       |      |
| With function keys      | Dimensions    |             | а     | b     | t    |
|                         | CP7110        | 10" Display | 353,8 | 308,3 | 29,5 |
|                         | CP7111        | 12" Display | 353,8 | 326,3 | 29,5 |
|                         | CP7112        | 13" Display | 426   | 395   | 30,5 |
|                         | CP7113        | 19" Display | 504   | 455   | 47   |
|                         |               |             |       |       |      |
| Numerical keyboard      | Dimensions    |             | а     | b     | t    |
|                         | CP7120        | 10" Display | 406   | 308,3 | 29,5 |
|                         | CP7121-0000/1 | 12" Display | 406   | 308,3 | 29,5 |
|                         | CP7121-0002   | 12" Display | 439,8 | 308,3 | 29,5 |
|                         | CP7122        | 15" Display | 515   | 370,2 | 30,5 |
|                         | CP7123        | 19" Display | 563   | 426   | 47   |
|                         |               |             |       |       |      |
| Alphanumerical kevboard | Dimensions    |             | а     | b     | t    |
|                         | CP7130        | 10" Display | 403,4 | 368,2 | 29,5 |
|                         | CP7131-0000/1 | 12" Display | 406   | 370,2 | 29,5 |
|                         | CP7131-0002   | 12" Display | 426   | 370,2 | 29,5 |
|                         | CP7132        | 15" Display | 485   | 410,2 | 30,5 |
|                         | CP7133        | 19" Display | 504   | 535   | 47   |

# Appendix

|                                                | Technical data                                                                                                    |                                                                                                    |  |  |  |
|------------------------------------------------|----------------------------------------------------------------------------------------------------|----------------------------------------------------------------------------------------------------|--|--|--|
| Dimensions                                     | Dimensions (W x H x D):                                                                                                    | 236 x 291 x 186 mm (without Control Panel)                                                                                                    |  |  |  |
|                                                | Weight:                                                                                                    | 11,5 kg (basic configuration, without Control Panel)                                                                                                    |  |  |  |
| Do not use the PC in areas of explosive hazard | The Industrial PC must not be used where there is a risk of explosion.                                                                                                    |                                                                                                    |  |  |  |
|                                                | The following conditions m                                                                                                    | ust be observed during operation:                                                                                                    |  |  |  |
| Environmental conditions                       | Ambient temperature:                                                                                                    | 0 to 45°C                                                                                                    |  |  |  |
|                                                | Atmospheric humidity:                                                                                                    | Maximum 95%, non-condensing                                                                                                    |  |  |  |
| Shock resistance                               | Sinusoidal vibration:                                                                                                    |                                                                                                    |  |  |  |
|                                                | (EN 60068-2-6)                                                                                                    | 10 to 58 Hz: 0.035 mm                                                                                                    |  |  |  |
|                                                | During reading of CD-ROM                                                                                                    | 58 to 500 Hz: 0.5 G (~ 5 m/ s <sup>2</sup> )<br>: 10 to 58 Hz: 0.019 mm<br>58 to 500 Hz: 0.25 G (~ 2.5 m/ s <sup>2</sup> )                                                                      |  |  |  |
|                                                | Impact:                                                                                                    |                                                                                                    |  |  |  |
|                                                | (EN 60068-2-27/ -29)                                                                                                    | 5 G (~ 50 m/ s²), duration: 30 ms                                                                                                    |  |  |  |
|                                                | During reading of CD-ROM                                                                                                    | : 5 G (~ 50 m/ s²), duration: 11 ms                                                                                                    |  |  |  |
| Protection class                               | Protection class:                                                                                                    | IP65                                                                                                    |  |  |  |
| Power supply                                   | Supply voltage:                                                                                                    | $24 V_{DC} (22 - 30 V_{DC})$                                                                                                    |  |  |  |
| 24 V <sub>DC</sub> power pack                  | Power consumption:                                                                                                    | approx. 55 W for the basic version<br>approx. 67 W with 10" display<br>approx. 69 W with 12" display<br>approx. 80 W with 15" display<br>approx. 87 W with 19" display                          |  |  |  |
|                                                | If operated with UPS:                                                                                                    | additional 30 W (while charging)                                                                                                    |  |  |  |
| EMC compatibility                              | Resistance to interference:                                                                                                    | according to EN 61000-6-2                                                                                                    |  |  |  |
|                                                | Emission of interference:                                                                                                    | according to EN 61000-6-4                                                                                                    |  |  |  |
| Transport and storage                          | The same values for atmosph<br>observed during transport an<br>of the Control Panel can impr<br>The ambient temperature dur<br>-20°C and +65°C.                                                                                                    | neric humidity and shock resistance are to be<br>d storage as in operation. Suitable packaging<br>rove the resistance to impact during transport.<br>ring storage and transport must be between |  |  |  |
| <b>i</b> Note                                  | Pixel errors in the TFT disp no complaint-reason!                                                                                                    | lay are production-caused and represent                                                                                                    |  |  |  |
|                                                |                                                                                                    |                                                                                                    |  |  |  |
|                                                | Approvals                                                                                                    |                                                                                                    |  |  |  |
|                                                | FCC: Federal Commun<br>Radio Frequency Inter                                                                                                    | ications Commission<br>ference Statement                                                                                                    |  |  |  |
| FCC Approval for USA                           | This equipment has been tested and found to comply with the limits for a Class A digital device, pursuant to Part 15 of the FCC Rules. These limits are designed to provide reasonable protection against harmful interference when the equipment is operated in a commercial environment. This equipment generates, uses, and can radiate radio frequency energy and, if not installed and used in accordance with the instruction manual, may cause harmful interference to radio communications. Operation of this equipment in a residential area is likely to cause harmful interference at his own expense. |                                                                                                    |  |  |  |
|                                                | FCC: Canadian Notice                                                                                                    |                                                                                                    |  |  |  |
| FCC Approval for Canada                        | This equipment does not exceed the Class A limits for radiated emissions as described in the Radio Interference Regulations of the Canadian Department of Communications.                                                                                                    |                                                                                                    |  |  |  |